# Configurazione della gestione dei servizi sul router serie RV34x

# Obiettivo

Il router conserva un elenco di servizi e delle rispettive porte nella tabella Service Management. Con Gestione servizi, questo consente a un amministratore di creare, modificare ed eliminare servizi. I servizi vengono utilizzati nelle regole firewall, nella gestione della larghezza di banda, nell'inoltro delle porte e in altre funzioni.

Questo documento spiega come gestire le impostazioni di Service Management sui router serie RV34x.

## Dispositivi interessati

• Serie RV34x

## Versione del software

• 1.0.01.16

### Configura gestione servizi

#### Aggiungi servizio

Passaggio 1. Accedere all'utility basata sul Web del router e scegliere **Configurazione del sistema > Gestione dei servizi**.

| Administration                           |  |
|------------------------------------------|--|
| <ul> <li>System Configuration</li> </ul> |  |
| Initial Setup Wizard                     |  |
| System                                   |  |
| Time                                     |  |
| Log                                      |  |
| Email                                    |  |
| User Accounts                            |  |
| User Groups                              |  |
| IP Address Group                         |  |
| SNMP                                     |  |
| Discovery-Bonjour                        |  |
| LLDP                                     |  |
| Automatic Updates                        |  |
| Service Managemen                        |  |
| Schedule                                 |  |

Passaggio 2. Nella tabella dei servizi, fare clic su Add per aggiungere un servizio.

| Ser | Service Table                                                                              |            |                                  |          |  |  |
|-----|--------------------------------------------------------------------------------------------|------------|----------------------------------|----------|--|--|
|     | Application Name                                                                           | Protocol * | Port Start/ICMP Type/IP Protocol | Port End |  |  |
|     | All Traffic                                                                                | All        | -                                |          |  |  |
|     | BGP                                                                                        | TCP        | 179                              | 179      |  |  |
|     | DNS-TCP                                                                                    | TCP        | 53                               | 53       |  |  |
|     | DNS-UDP                                                                                    | UDP        | 53                               | 53       |  |  |
|     | ESP                                                                                        | IP         | 50                               |          |  |  |
|     | FTP                                                                                        | TCP        | 21                               | 21       |  |  |
|     | HTTP                                                                                       | TCP        | 80                               | 80       |  |  |
|     | HTTPS                                                                                      | TCP        | 443                              | 443      |  |  |
|     | ICMP Destination U                                                                         | ICMP       | 3                                |          |  |  |
|     | ICMP Ping Reply                                                                            | ICMP       | 0                                |          |  |  |
|     | ICMP Ping Request                                                                          | ICMP       | 8                                |          |  |  |
| *w  | * When a service is in use by Port Forwarding / Port Triggering settings, this service can |            |                                  |          |  |  |
|     | Add Edit                                                                                   | De         | lete                             |          |  |  |

Passaggio 3. Nel campo *Nome applicazione*, inserire un nome per l'applicazione.

Nota: In questo esempio, il nome dell'applicazione è impostato su VOIP.

| Ser        | Service Table                                                                                                    |            |                                  |          |  |  |
|------------|----------------------------------------------------------------------------------------------------|------------|----------------------------------|----------|--|--|
|            | Application Name                                                                                                    | Protocol * | Port Start/ICMP Type/IP Protocol | Port End |  |  |
|            | SMTP                                                                                                    | TCP        | 25                               | 25       |  |  |
|            | SNMP-TCP                                                                                                    | TCP        | 161                              | 161      |  |  |
|            | SNMP-TRAPS-TCP                                                                                                    | TCP        | 162                              | 162      |  |  |
|            | SNMP-TRAPS-UDP                                                                                                    | UDP        | 162                              | 162      |  |  |
|            | SNMP-UDP                                                                                                    | UDP        | 161                              | 161      |  |  |
|            | SSH-TCP                                                                                                    | TCP        | 22                               | 22       |  |  |
|            | SSH-UDP                                                                                                    | UDP        | 22                               | 22       |  |  |
|            | TACACS                                                                                                    | TCP        | 49                               | 49       |  |  |
| $\bigcirc$ | TELNET                                                                                                    | TCP        | 23                               | 23       |  |  |
|            | TFTP                                                                                                    | UDP        | 69                               | 69       |  |  |
|            | VOIP                                                                                                    | TCP \$     | 10000                            | 10000    |  |  |
| ٠w         | * When a service is in use by Port Forwarding / Port Triggering settings, this service can not apply ICMP/IP on the Protocol Type. |            |                                  |          |  |  |
|            | Add Edit Delete                                                                                                    |            |                                  |          |  |  |

Passaggio 4. Dall'elenco a discesa protocollo, scegliere un protocollo che verrà utilizzato dall'applicazione. Le opzioni sono:

- Tutti Vengono utilizzati tutti i protocolli.
- TCP: il protocollo TCP (Transport Control Protocol) viene utilizzato per trasmettere i dati da un'applicazione alla rete. Il protocollo TCP viene in genere utilizzato per le applicazioni in cui il trasferimento delle informazioni deve essere completato e i pacchetti non vengono eliminati. Il protocollo TCP determina quando i pacchetti Internet devono essere rinviati e interrompe il flusso di dati finché tutti i pacchetti non vengono trasferiti correttamente.
- UDP: protocollo utilizzato per applicazioni di rete client/server basate sul protocollo Internet (IP). Lo scopo principale di questo protocollo è per applicazioni live quali VOIP, giochi e così via. UDP è più veloce di TCP perché non esiste una forma di controllo del flusso di dati e qualsiasi collisione o errore non verrà corretto. UDP assegna priorità alla velocità.
- TCP e UDP: questo protocollo utilizza sia TCP che UDP.
- IP: Internet Protocol (IP) è un protocollo basato su pacchetti utilizzato per lo scambio di dati su reti di computer. IP gestisce l'indirizzamento, la frammentazione, il riassemblaggio e la demultiplexing del protocollo.
- ICMP Internet Control Message Protocol (ICMP) è un protocollo che invia messaggi di errore ed è responsabile della gestione degli errori nella rete. Utilizzare questo protocollo per ricevere una notifica quando la rete ha problemi con il recapito dei pacchetti.

| Ser        | Service Table                         |            |                                          |                             |  |
|------------|---------------------------------------|------------|------------------------------------------|-----------------------------|--|
|            | Application Name                      | Protocol * | Port Start/ICMP Type/IP Protocol         | Port End                    |  |
| $\bigcirc$ | SMTP                                  | TCP        | 25                                       | 25                          |  |
|            | SNMP-TCP                              | TCP        | 161                                      | 161                         |  |
|            | SNMP-TRAPS-TCP                        | TCP        | 162                                      | 162                         |  |
|            | SNMP-TRAPS-UDP                        | UDP        | 162                                      | 162                         |  |
|            | SNMP-UDP                              | UDP        | 161                                      | 161                         |  |
|            | SSH-TCP                               | TCP        | 22                                       | 22                          |  |
|            | SSH-UDP                               | UDP        | 22                                       | 22                          |  |
|            | TACACS                                | TCP        | 49                                       | 49                          |  |
|            | TELNET                                | All        | 23                                       | 23                          |  |
|            | TFTP                                  | TCP&UDP    | 69                                       | 69                          |  |
|            | VOIP                                  | √ ТСР      | 10000                                    | 10000                       |  |
| • w        | hen a service is in use by Port Forwa | UDP<br>IP  | settings, this service can not apply ICN | IP/IP on the Protocol Type. |  |
|            | Add Edit D                            | ICMP       |                                          |                             |  |

Nota: Nell'esempio, viene scelto TCP.

Passaggio 5. Nel campo *Port Start/ICMP Type/IP* Protocol, immettere un numero di porta utilizzato dal servizio e dal protocollo.

**Nota:** I numeri di porta sono divisi in tre intervalli. L'intervallo di porte conosciute è compreso tra 0 e 1023, l'intervallo di porte registrate è compreso tra 1024 e 29151 e l'intervallo di porte dinamiche e/o private è compreso tra 49152 e 65535. Se il servizio richiede autorizzazioni personalizzate o temporanee per l'allocazione automatica delle porte temporanee, scegliere un numero di porta nell'intervallo di porte dinamiche e/o private. Se il servizio richiede autorizzazioni specifiche e richiede l'accesso alla porta registrata assegnato dalla IANA (Internet Assigned Numbers Authority), scegliere un numero di porta nell'intervallo di porte registrate. In alcuni casi, se il servizio dispone di privilegi di utente privilegiato e richiede il collegamento di socket di rete a un indirizzo IP, scegliere una porta nell'intervallo Porte conosciute.

| Ser | Service Table                                                                                                    |            |                                  |          |  |  |
|-----|----------------------------------------------------------------------------------------------------|------------|----------------------------------|----------|--|--|
|     | Application Name                                                                                                    | Protocol * | Port Start/ICMP Type/IP Protocol | Port End |  |  |
|     | SMTP                                                                                                    | TCP        | 25                               | 25       |  |  |
|     | SNMP-TCP                                                                                                    | TCP        | 161                              | 161      |  |  |
|     | SNMP-TRAPS-TCP                                                                                                    | TCP        | 162                              | 162      |  |  |
|     | SNMP-TRAPS-UDP                                                                                                    | UDP        | 162                              | 162      |  |  |
|     | SNMP-UDP                                                                                                    | UDP        | 161                              | 161      |  |  |
|     | SSH-TCP                                                                                                    | TCP        | 22                               | 22       |  |  |
|     | SSH-UDP                                                                                                    | UDP        | 22                               | 22       |  |  |
|     | TACACS                                                                                                    | TCP        | 49                               | 49       |  |  |
|     | TELNET                                                                                                    | TCP        | 23                               | 23       |  |  |
|     | TFTP                                                                                                    | UDP        | 69                               | 69       |  |  |
|     | VOIP                                                                                                    | TCP \$     | 5060                             | 10000    |  |  |
| • w | * When a service is in use by Port Forwarding / Port Triggering settings, this service can not apply ICMP/IP on the Protocol Type. |            |                                  |          |  |  |
|     | Add Edit Del                                                                                                    | ete        |                                  |          |  |  |

Nota: nell'esempio viene utilizzato 5060.

Passaggio 6. Nel campo *Port* Endfield, immettere l'intervallo finale della porta associata al protocollo.

Nota: nell'esempio viene utilizzato 5061.

| Ser        | Service Table                                                                                                    |            |                                  |          |  |  |
|------------|----------------------------------------------------------------------------------------------------|------------|----------------------------------|----------|--|--|
|            | Application Name                                                                                                    | Protocol * | Port Start/ICMP Type/IP Protocol | Port End |  |  |
|            | SMTP                                                                                                    | TCP        | 25                               | 25       |  |  |
|            | SNMP-TCP                                                                                                    | TCP        | 161                              | 161      |  |  |
|            | SNMP-TRAPS-TCP                                                                                                    | TCP        | 162                              | 162      |  |  |
| $\Box$     | SNMP-TRAPS-UDP                                                                                                    | UDP        | 162                              | 162      |  |  |
|            | SNMP-UDP                                                                                                    | UDP        | 161                              | 161      |  |  |
| $\Box$     | SSH-TCP                                                                                                    | TCP        | 22                               | 22       |  |  |
|            | SSH-UDP                                                                                                    | UDP        | 22                               | 22       |  |  |
| $\bigcirc$ | TACACS                                                                                                    | TCP        | 49                               | 49       |  |  |
| $\bigcirc$ | TELNET                                                                                                    | TCP        | 23                               | 23       |  |  |
| $\Box$     | TFTP                                                                                                    | UDP        | 69                               | 69       |  |  |
|            | VOIP                                                                                                    | TCP \$     | 5060                             | 5061     |  |  |
| • w        | * When a service is in use by Port Forwarding / Port Triggering settings, this service can not apply ICMP/IP on the Protocol Type. |            |                                  |          |  |  |
|            | Add Edit Del                                                                                                    | ete        |                                  |          |  |  |

#### Passaggio 7. Fare clic su **Applica**.

| Ser | Service Table                                                                                                    |            |                                  |          |  |  |
|-----|----------------------------------------------------------------------------------------------------|------------|----------------------------------|----------|--|--|
|     | Application Name                                                                                                    | Protocol * | Port Start/ICMP Type/IP Protocol | Port End |  |  |
|     | SMTP                                                                                                    | TCP        | 25                               | 25       |  |  |
|     | SNMP-TCP                                                                                                    | TCP        | 161                              | 161      |  |  |
|     | SNMP-TRAPS-TCP                                                                                                    | TCP        | 162                              | 162      |  |  |
|     | SNMP-TRAPS-UDP                                                                                                    | UDP        | 162                              | 162      |  |  |
|     | SNMP-UDP                                                                                                    | UDP        | 161                              | 161      |  |  |
|     | SSH-TCP                                                                                                    | TCP        | 22                               | 22       |  |  |
|     | SSH-UDP                                                                                                    | UDP        | 22                               | 22       |  |  |
|     | TACACS                                                                                                    | TCP        | 49                               | 49       |  |  |
|     | TELNET                                                                                                    | TCP        | 23                               | 23       |  |  |
|     | TFTP                                                                                                    | UDP        | 69                               | 69       |  |  |
|     | VOIP                                                                                                    | TCP \$     | 5060                             | 5061     |  |  |
| •w  | * When a service is in use by Port Forwarding / Port Triggering settings, this service can not apply ICMP/IP on the Protocol Type. |            |                                  |          |  |  |
|     | Add Edit Delete                                                                                                    |            |                                  |          |  |  |
|     | Apply Back Cance                                                                                                    | 4          |                                  |          |  |  |

A questo punto, è possibile aggiungere un servizio su un router serie RV34x.

| Ser | vice Table                         |                         |                                              |           |
|-----|------------------------------------|-------------------------|----------------------------------------------|-----------|
|     | Application Name                   | Protocol *              | Port Start/ICMP Type/IP Protocol             | Port En   |
|     | SMTP                               | TCP                     | 25                                           | 25        |
| )   | SNMP-TCP                           | TCP                     | 161                                          | 161       |
| )   | SNMP-TRAPS-TCP                     | TCP                     | 162                                          | 162       |
| )   | SNMP-TRAPS-UDP                     | UDP                     | 162                                          | 162       |
|     | SNMP-UDP                           | UDP                     | 161                                          | 161       |
|     | SSH-TCP                            | TCP                     | 22                                           | 22        |
|     | SSH-UDP                            | UDP                     | 22                                           | 22        |
|     | TACACS                             | TCP                     | 49                                           | 49        |
| )   | TELNET                             | TCP                     | 23                                           | 23        |
| )   | TFTP                               | UDP                     | 69                                           | 69        |
|     | VOIP                               | TCP                     | 5060                                         | 5061      |
| W   | hen a service is in use by Port Fo | orwarding / Port Trigge | ering settings, this service can not apply I | CMP/IP or |
| W   | Add Edit                           | Delete                  | ering settings, this service can not apply I | CMP/IF    |

#### Modifica un servizio

Passaggio 1. Nella tabella dei servizi, selezionare la casella di controllo del servizio da modificare.

Nota: Nell'esempio, viene selezionato VOIP.

| Ser     | Service Table                                                                                                    |            |                                  |          |  |  |
|---------|----------------------------------------------------------------------------------------------------|------------|----------------------------------|----------|--|--|
|         | Application Name                                                                                                    | Protocol * | Port Start/ICMP Type/IP Protocol | Port End |  |  |
|         | SMTP                                                                                                    | TCP        | 25                               | 25       |  |  |
|         | SNMP-TCP                                                                                                    | TCP        | 161                              | 161      |  |  |
|         | SNMP-TRAPS-TCP                                                                                                    | TCP        | 162                              | 162      |  |  |
|         | SNMP-TRAPS-UDP                                                                                                    | UDP        | 162                              | 162      |  |  |
|         | SNMP-UDP                                                                                                    | UDP        | 161                              | 161      |  |  |
|         | SSH-TCP                                                                                                    | TCP        | 22                               | 22       |  |  |
|         | SSH-UDP                                                                                                    | UDP        | 22                               | 22       |  |  |
|         | TACACS                                                                                                    | TCP        | 49                               | 49       |  |  |
|         | TELNET                                                                                                    | TCP        | 23                               | 23       |  |  |
|         | TFTP                                                                                                    | UDP        | 69                               | 69       |  |  |
| $\odot$ | VOIP                                                                                                    | TCP        | 5060                             | 5061     |  |  |
| *w      | * When a service is in use by Port Forwarding / Port Triggering settings, this service can not apply ICMP/IP on the |            |                                  |          |  |  |
|         | Add Edit De                                                                                                    | elete      |                                  |          |  |  |

Passaggio 2. Fare clic su Modifica.

| Ser | Service Table                                                                                                    |            |                                  |          |  |  |  |
|-----|----------------------------------------------------------------------------------------------------|------------|----------------------------------|----------|--|--|--|
|     | Application Name                                                                                                   | Protocol * | Port Start/ICMP Type/IP Protocol | Port End |  |  |  |
|     | SMTP                                                                                                    | TCP        | 25                               | 25       |  |  |  |
|     | SNMP-TCP                                                                                                    | TCP        | 161                              | 161      |  |  |  |
|     | SNMP-TRAPS-TCP                                                                                                    | TCP        | 162                              | 162      |  |  |  |
|     | SNMP-TRAPS-UDP                                                                                                    | UDP        | 162                              | 162      |  |  |  |
|     | SNMP-UDP                                                                                                    | UDP        | 161                              | 161      |  |  |  |
|     | SSH-TCP                                                                                                    | TCP        | 22                               | 22       |  |  |  |
|     | SSH-UDP                                                                                                    | UDP        | 22                               | 22       |  |  |  |
|     | TACACS                                                                                                    | TCP        | 49                               | 49       |  |  |  |
|     | TELNET                                                                                                    | TCP        | 23                               | 23       |  |  |  |
|     | TFTP                                                                                                    | UDP        | 69                               | 69       |  |  |  |
|     | VOIP                                                                                                    | TCP        | 5060                             | 5061     |  |  |  |
| *w  | * When a service is in use by Port Forwarding / Port Triggering settings, this service can not apply ICMP/IP on th |            |                                  |          |  |  |  |
|     | Add Edit De                                                                                                    | elete      |                                  |          |  |  |  |

Passaggio 3. Aggiornare di conseguenza i campi necessari.

Nota: Nell'esempio, il protocollo viene modificato in All.

| Ser    | Service Table                         |                |                                           |                  |  |  |  |
|--------|---------------------------------------|----------------|-------------------------------------------|------------------|--|--|--|
|        | Application Name                      | Protocol *     | Port Start/ICMP Type/IP Protocol          | Port End         |  |  |  |
| $\Box$ | SMTP                                  | TCP            | 25                                        | 25               |  |  |  |
|        | SNMP-TCP                              | TCP            | 161                                       | 161              |  |  |  |
|        | SNMP-TRAPS-TCP                        | TCP            | 162                                       | 162              |  |  |  |
|        | SNMP-TRAPS-UDP                        | UDP            | 162                                       | 162              |  |  |  |
|        | SNMP-UDP                              | UDP            | 161                                       | 161              |  |  |  |
|        | SSH-TCP                               | TCP            | 22                                        | 22               |  |  |  |
|        | SSH-UDP                               | UDP            | 22                                        | 22               |  |  |  |
|        | TACACS                                | TCP            | 49                                        | 49               |  |  |  |
|        | TELNET                                | TCP            | 23                                        | 23               |  |  |  |
|        | TFTP                                  | UDP            | 69                                        | 69               |  |  |  |
|        | VOIP                                  | 🗸 All          |                                           |                  |  |  |  |
| * W    | hen a service is in use by Port Forwa | TCP&UDP<br>TCP | g settings, this service can not apply IC | MP/IP on the Pro |  |  |  |
|        | Add Edit Do                           | UDP            |                                           |                  |  |  |  |
|        |                                       |                |                                           |                  |  |  |  |
|        | Apply Back Canc                       | H              |                                           |                  |  |  |  |

Passaggio 4. Fare clic su Applica.

| Ser | Service Table                                                                                                    |            |                                  |          |  |  |
|-----|----------------------------------------------------------------------------------------------------|------------|----------------------------------|----------|--|--|
|     | Application Name                                                                                                    | Protocol * | Port Start/ICMP Type/IP Protocol | Port End |  |  |
|     | SMTP                                                                                                    | TCP        | 25                               | 25       |  |  |
|     | SNMP-TCP                                                                                                    | TCP        | 161                              | 161      |  |  |
|     | SNMP-TRAPS-TCP                                                                                                    | TCP        | 162                              | 162      |  |  |
|     | SNMP-TRAPS-UDP                                                                                                    | UDP        | 162                              | 162      |  |  |
|     | SNMP-UDP                                                                                                    | UDP        | 161                              | 161      |  |  |
|     | SSH-TCP                                                                                                    | TCP        | 22                               | 22       |  |  |
|     | SSH-UDP                                                                                                    | UDP        | 22                               | 22       |  |  |
|     | TACACS                                                                                                    | TCP        | 49                               | 49       |  |  |
|     | TELNET                                                                                                    | TCP        | 23                               | 23       |  |  |
|     | TFTP                                                                                                    | UDP        | 69                               | 69       |  |  |
|     | VOIP                                                                                                    | All \$     | -                                |          |  |  |
| *w  | * When a service is in use by Port Forwarding / Port Triggering settings, this service can not apply ICMP/IP on the |            |                                  |          |  |  |
|     | Add Edit Delete                                                                                                    |            |                                  |          |  |  |
|     | Apply Back Cancel                                                                                                   |            |                                  |          |  |  |
|     |                                                                                                    |            |                                  |          |  |  |

Èstato modificato un servizio su un router serie RV34x.

#### Elimina servizio

Passaggio 1. Nella tabella dei servizi, selezionare la casella di controllo di un servizio da eliminare.

| Service Table                                                                                                    |                  |            |                                  |          |  |  |  |  |
|----------------------------------------------------------------------------------------------------|------------------|------------|----------------------------------|----------|--|--|--|--|
|                                                                                                    | Application Name | Protocol * | Port Start/ICMP Type/IP Protocol | Port End |  |  |  |  |
|                                                                                                    | SMTP             | TCP        | 25                               | 25       |  |  |  |  |
|                                                                                                    | SNMP-TCP         | TCP        | 161                              | 161      |  |  |  |  |
|                                                                                                    | SNMP-TRAPS-TCP   | TCP        | 162                              | 162      |  |  |  |  |
|                                                                                                    | SNMP-TRAPS-UDP   | UDP        | 162                              | 162      |  |  |  |  |
|                                                                                                    | SNMP-UDP         | UDP        | 161                              | 161      |  |  |  |  |
|                                                                                                    | SSH-TCP          | TCP        | 22                               | 22       |  |  |  |  |
|                                                                                                    | SSH-UDP          | UDP        | 22                               | 22       |  |  |  |  |
|                                                                                                    | TACACS           | TCP        | 49                               | 49       |  |  |  |  |
|                                                                                                    | TELNET           | TCP        | 23                               | 23       |  |  |  |  |
|                                                                                                    | TFTP             | UDP        | 69                               | 69       |  |  |  |  |
| $\odot$                                                                                                    | VOIP             | TCP        | 5060                             | 5061     |  |  |  |  |
| * When a service is in use by Port Forwarding / Port Triggering settings, this service can not apply ICMP/IP on th |                  |            |                                  |          |  |  |  |  |
|                                                                                                    | Add Edit De      | elete      |                                  |          |  |  |  |  |

Passaggio 2. Fare clic su Elimina per eliminare il servizio.

| Service Table                                                                                                    |                  |            |                                  |          |  |  |  |
|----------------------------------------------------------------------------------------------------|------------------|------------|----------------------------------|----------|--|--|--|
|                                                                                                    | Application Name | Protocol * | Port Start/ICMP Type/IP Protocol | Port End |  |  |  |
|                                                                                                    | SMTP             | TCP        | 25                               | 25       |  |  |  |
|                                                                                                    | SNMP-TCP         | TCP        | 161                              | 161      |  |  |  |
|                                                                                                    | SNMP-TRAPS-TCP   | TCP        | 162                              | 162      |  |  |  |
|                                                                                                    | SNMP-TRAPS-UDP   | UDP        | 162                              | 162      |  |  |  |
|                                                                                                    | SNMP-UDP         | UDP        | 161                              | 161      |  |  |  |
|                                                                                                    | SSH-TCP          | TCP        | 22                               | 22       |  |  |  |
|                                                                                                    | SSH-UDP          | UDP        | 22                               | 22       |  |  |  |
|                                                                                                    | TACACS           | TCP        | 49                               | 49       |  |  |  |
|                                                                                                    | TELNET           | TCP        | 23                               | 23       |  |  |  |
|                                                                                                    | TFTP             | UDP        | 69                               | 69       |  |  |  |
|                                                                                                    | VOIP             | TCP        | 5060                             | 5061     |  |  |  |
| * When a service is in use by Port Forwarding / Port Triggering settings, this service can not apply ICMP/IP on the |                  |            |                                  |          |  |  |  |

Delete

Passaggio 3. Fare clic su **Applica**.

Edit

Add

| Service Table                                                                                                    |                  |            |                                  |          |  |  |  |  |
|----------------------------------------------------------------------------------------------------|------------------|------------|----------------------------------|----------|--|--|--|--|
|                                                                                                    | Application Name | Protocol * | Port Start/ICMP Type/IP Protocol | Port End |  |  |  |  |
|                                                                                                    | SMTP             | TCP        | 25                               | 25       |  |  |  |  |
|                                                                                                    | SNMP-TCP         | TCP        | 161                              | 161      |  |  |  |  |
|                                                                                                    | SNMP-TRAPS-TCP   | TCP        | 162                              | 162      |  |  |  |  |
|                                                                                                    | SNMP-TRAPS-UDP   | UDP        | 162                              | 162      |  |  |  |  |
|                                                                                                    | SNMP-UDP         | UDP        | 161                              | 161      |  |  |  |  |
|                                                                                                    | SSH-TCP          | TCP        | 22                               | 22       |  |  |  |  |
|                                                                                                    | SSH-UDP          | UDP        | 22                               | 22       |  |  |  |  |
|                                                                                                    | TACACS           | TCP        | 49                               | 49       |  |  |  |  |
|                                                                                                    | TELNET           | TCP        | 23                               | 23       |  |  |  |  |
|                                                                                                    | TFTP             | UDP        | 69                               | 69       |  |  |  |  |
|                                                                                                    | VOIP             | All \$     | -                                |          |  |  |  |  |
| * When a service is in use by Port Forwarding / Port Triggering settings, this service can not apply ICMP/IP on the |                  |            |                                  |          |  |  |  |  |
| Add Edit Delete                                                                                                    |                  |            |                                  |          |  |  |  |  |
|                                                                                                    |                  |            |                                  |          |  |  |  |  |
| Apply Back Cancel                                                                                                   |                  |            |                                  |          |  |  |  |  |

A questo punto, il servizio su un router serie RV34x dovrebbe essere stato eliminato.